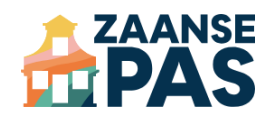

# Handleiding Aanbiedersportaal 2FA instellen

2FA (twee-factor-authenticatie) betekent dat je naast je wachtwoord een extra stap nodig hebt om in te loggen, zoals een code via je telefoon. Dit maakt het veel moeilijker voor onbevoegden om toegang te krijgen tot je account, zelfs als ze je wachtwoord weten.

Het aanbiedersportaal is een online dashboard voor partners (winkels, verenigingen). In deze handleiding leggen we uit hoe het instellen van 2FA werkt.

Na het instellen verloopt het inloggen als volgt:

- 1. Inloggen met je wachtwoord: Vul je gebruikersnaam en wachtwoord in.
- 2. Ontvangen van een code: Je krijgt een tijdelijke code via een app, sms of e-mail.
- 3. Invullen van de code: Vul de ontvangen code in op de aangegeven plek.
- 4. Toegang krijgen: Als de code klopt, ben je veilig ingelogd.

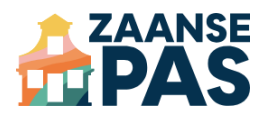

## 1. Inloggen op het aanbiedersportaal

Het aanbiedersportaal kun je in elke browser openen via deze link: <u>https://producthub.app/winkelportaal/login</u>

Je hebt een account nodig om in te loggen op het aanbiedersportaal. Op het door jou opgegeven e-mailadres ontvang je een link om een wachtwoord aan te maken.

Geen e-mail ontvangen? Neem contact met ons op via <u>service@zaansepas.nl</u>.

| □ - < > | i producthub-test.nl/winkelportaal/login | ¢ | å + G |
|---------|------------------------------------------|---|-------|
|         |                                          |   |       |
|         |                                          |   |       |
|         |                                          |   |       |
|         |                                          |   |       |
|         |                                          |   |       |
|         |                                          |   |       |
|         | ProductHub                               |   |       |
|         | Email                                    |   |       |
|         | Password                                 |   |       |
|         |                                          |   |       |
|         | Eorgot your password? LOG IN             |   |       |
|         |                                          |   |       |
|         |                                          |   |       |
|         |                                          |   |       |
|         |                                          |   |       |
|         |                                          |   |       |
|         |                                          |   |       |
|         |                                          |   |       |
|         |                                          |   |       |

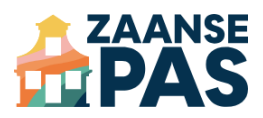

## 2. Activeren 2FA

Als je bent ingelogd op het aanbiedersportaal, krijg je een pagina die aangeeft dat je 2FA moet instellen.

| Overzicht Aanbod Bestellingen Transacties                                                                |                                                                                                    | Groupcard-test's team name 🌣 MT |  |
|----------------------------------------------------------------------------------------------------|----------------------------------------------------------------------------------------------------|---------------------------------|--|
| Two Factor Authentication<br>Add additional security to your account using two factor<br>authentication. | You have not enabled two factor authentication.<br>When two factor autentication is enabled you will be prompted for a secure end-<br>autencized two may introve this table into you of your 30 coole Authenticator | am tolen during<br>agaladoru    |  |
|                                                                                                    | ENABLE                                                                                                    |                                 |  |
|                                                                                                    |                                                                                                    |                                 |  |
|                                                                                                    |                                                                                                    |                                 |  |
|                                                                                                    |                                                                                                    |                                 |  |
|                                                                                                    |                                                                                                    |                                 |  |
|                                                                                                    |                                                                                                    |                                 |  |
|                                                                                                    |                                                                                                    |                                 |  |
|                                                                                                    |                                                                                                    |                                 |  |

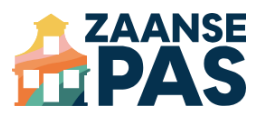

#### Wachtwoord invoeren

Voor de veiligheid moet je je wachtwoord nogmaals invullen:

|                                                                                                | Confirm Password                                                      | Groupcard-test's team name |  |
|------------------------------------------------------------------------------------------------|-----------------------------------------------------------------------|----------------------------|--|
| Two Factor Authentication<br>Add additional security to your account using t<br>authentication | For your security, please confirm your password to continue. Password |                            |  |
|                                                                                                | CANCEL CONFIRM                                                        | kon<br>kon                 |  |
|                                                                                                |                                                                       |                            |  |
|                                                                                                |                                                                       |                            |  |
|                                                                                                |                                                                       |                            |  |
|                                                                                                |                                                                       |                            |  |
|                                                                                                |                                                                       |                            |  |
|                                                                                                |                                                                       |                            |  |
|                                                                                                |                                                                       |                            |  |
|                                                                                                |                                                                       |                            |  |
|                                                                                                |                                                                       |                            |  |
|                                                                                                |                                                                       |                            |  |

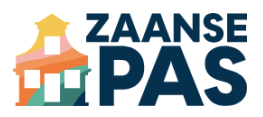

#### 3. QR-code scannen

Scan nu de QR-code met je telefoon. Hiervoor kun je verschillende apps gebruiken. Twee veelgebruikte en gratis apps zijn: Google Authenticator en Microsoft Authenticator. Deze zijn beschikbaar voor Android en iOS (Apple).

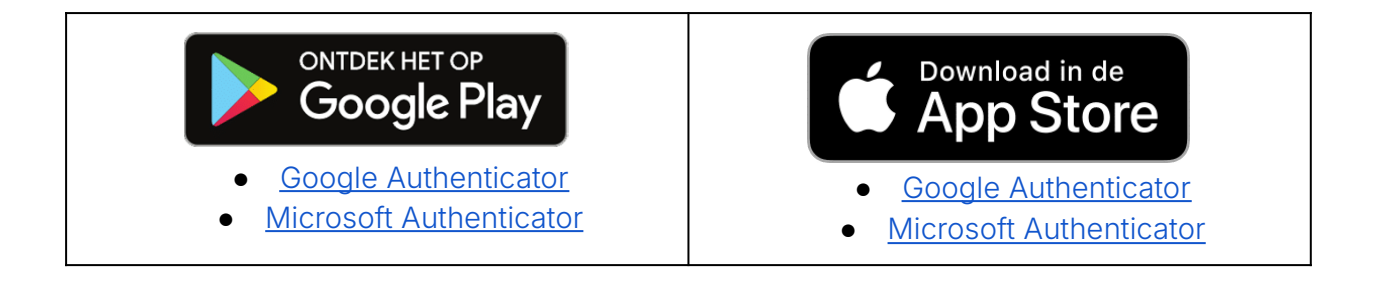

Scan de QR-code met de door jou gekozen app. Je krijgt een 6-cijferige code. Vul deze in op het scherm.

| Two Factor Authentication Additional accord ways here have additional accord ways here have additional accord ways here have have have have have have have hav                                                                                                    | Two Factor Authentication         Additional accurate large baseline                                                                                                    | Overzicht Aanhort Bastalionan Trassoction                                   | Rahaar manisatia 🗸                                                                                                    | Groupcard-test/s team name             |  |
|----------------------------------------------------------------------------------------------------|----------------------------------------------------------------------------------------------------|-----------------------------------------------------------------------------|----------------------------------------------------------------------------------------------------|----------------------------------------|--|
| Two Factor Authentication         Attachment security toyout account using too later:         Attachment security toyout account using too later:         Bit Bits address descrited toyout account using too later:         Two Factor Authentication:         This is metalling too factor authentication:         Two Factor Authentication:         This is metalling too factor authentication:         This is metalling too factor authentication: <tr< td=""><td>Two Factors Authentication   Prime Handbing two factors attended two factors attended two factors attended by well two factors attended by well two factors at</td><td>Oversein Aanoo bestaingen naisoulles</td><td>ueleel uyaksale -</td><td>choopeano core a communitarilar o</td><td></td></tr<> | Two Factors Authentication   Prime Handbing two factors attended two factors attended two factors attended by well two factors attended by well two factors at                                 | Oversein Aanoo bestaingen naisoulles                                        | ueleel uyaksale -                                                                                                    | choopeano core a communitarilar o      |  |
| Add existions accurate using two local address and adding two local address and address and address address addre                                                                                                    | A data activation account of source account of source account of s | Two Factor Authentication                                                   |                                                                                                    |                                        |  |
|                                                                                                    | Here in a day Andre Handler in a factory part young Andre Handlers, and a subsection of the state in the state in the stat | Add additional security to your account using two factor<br>authentication. | Finish enabling two factor authentication.                                                                                                    |                                        |  |
|                                                                                                    | The Net of the Safet Specific December 2017 Costs.                                                                                                    |                                                                             | When two tector authentication is enaceed, you will be prompted for a socure, is<br>authentication. You may retrieve this token from your phone's Google Authentica | ndom token during<br>itor application. |  |
|                                                                                                    |                                                                                                    |                                                                             | To finish enabling two factor authentication, scan the following QR code using yr<br>authenticator application or enter the setup key and provide the generated OTP | our phone's<br>code.                   |  |
| ONIT ON OTHER                                                                                                    |                                                                                                    |                                                                             |                                                                                                    |                                        |  |
|                                                                                                    |                                                                                                    |                                                                             |                                                                                                    |                                        |  |
|                                                                                                    |                                                                                                    |                                                                             |                                                                                                    |                                        |  |
|                                                                                                    |                                                                                                    |                                                                             |                                                                                                    |                                        |  |
|                                                                                                    |                                                                                                    |                                                                             |                                                                                                    |                                        |  |
|                                                                                                    |                                                                                                    |                                                                             |                                                                                                    |                                        |  |
|                                                                                                    |                                                                                                    |                                                                             |                                                                                                    |                                        |  |
|                                                                                                    |                                                                                                    |                                                                             |                                                                                                    |                                        |  |

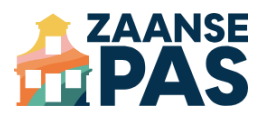

### 4. Herstelcodes

De laatste stap is het opslaan van de herstelcodes. Stel dat je telefoon met de 2FA-app wordt gestolen of kwijt raakt, dan kun je jouw account via deze herstelcodes opnieuw instellen.

Sla de herstelcodes op en bewaar ze op een veilige plek waar alleen jij bij kunt.

| Overzicht Aanbod Bestellingen Transacties                                                               | Beheer organisatie 👻                                                                                                    | Groupcard-test's team name C MT |  |
|----------------------------------------------------------------------------------------------------|----------------------------------------------------------------------------------------------------|---------------------------------|--|
| Two Factor Authentication<br>Add additional security to your account using two factor<br>authentication | You have enabled two factor authentication.<br>When two factor authentications institled you will be pompted for a secure, endo<br>authentication. You may writere this biter from your phone. Google Authentication | n tolen during<br>pplaaton      |  |
|                                                                                                    | your account if your has factor authentication devices is last.                                                                                                    |                                 |  |
|                                                                                                    | SofVD3hAR3                                                                                                    |                                 |  |
|                                                                                                    |                                                                                                    |                                 |  |
|                                                                                                    |                                                                                                    |                                 |  |
|                                                                                                    |                                                                                                    |                                 |  |
|                                                                                                    |                                                                                                    |                                 |  |
|                                                                                                    |                                                                                                    |                                 |  |
|                                                                                                    |                                                                                                    |                                 |  |

Heb je geen inlogcode voor het aanbiedersportaal? Stuur ons een e-mail en we sturen de gegevens naar het bij ons bekende e-mailadres van de aanbieder.

Als je vragen hebt of problemen ondervindt, kun je altijd contact met ons opnemen. We zijn tijdens kantoortijden telefonisch bereikbaar op 088 538 70 75. Of stuur een e-mail naar service@zaansepas.nl. Een van onze collega's helpt je graag.